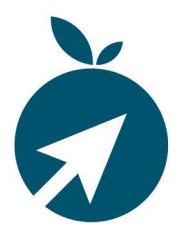

Zum 01.08.2023 wird die HIT-Meldung der Schweine auch für den Abgang verpflichtend. Die Meldung ist mit der aktuellen Version möglich. Das Update können Sie über die Update-Funktion durchführen.

WICHTIG: Vor dem Update eine Datensicherung durchführen.

Hinweis: Für die HIT-Meldung benötigen Sie im Kundenstamm die Betriebsnummer der Kunden.

Bei weiteren Fragen empfehlen wir Ihnen unseren Service zu kontaktieren:

Tel. 07572-7630-0 E-Mail: support@kiratik.de

Update durchführen:

Im WinVCL in der Kopfleiste das "?" anklicken. Im Menü "Update" auswählen.

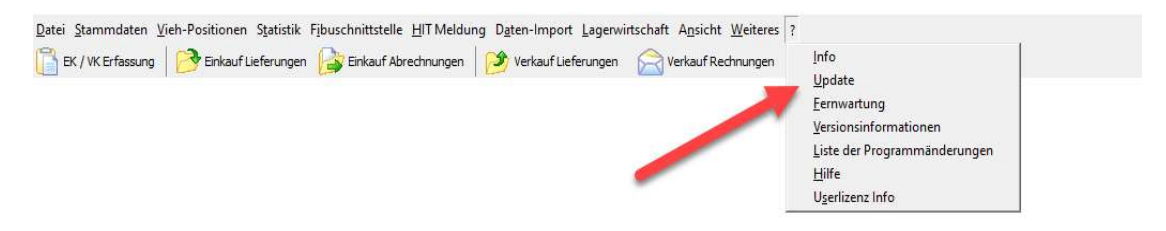

Wird Ihnen diese Funktion nicht angezeigt, lässt sich dies einfach in den Systemeinstellungen aktivieren.

Bitte über Datei / System / Einstellungen den Reiter "Programmparameter allgemein Seite 2" auswählen und den Haken bei "Internet-Update aktivieren" setzen und dann mit OK speichern.

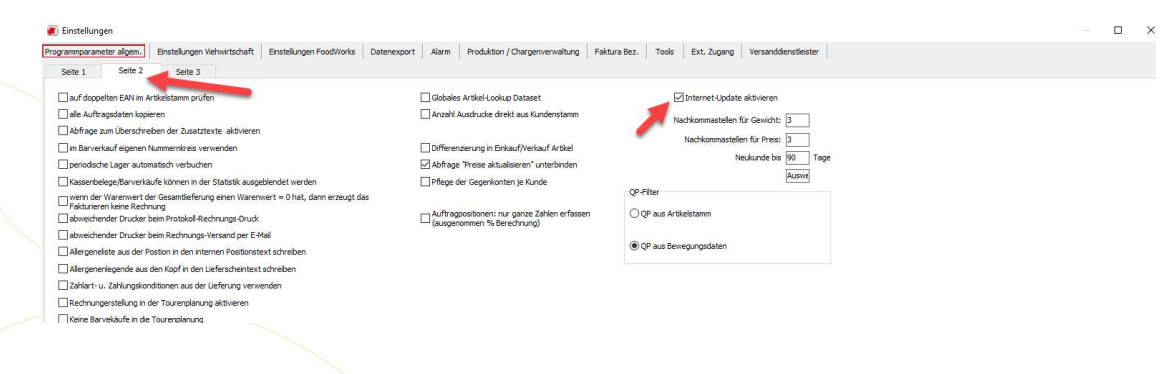

Danach wird die Update-Funktion angezeigt:

**KIRA**TIK

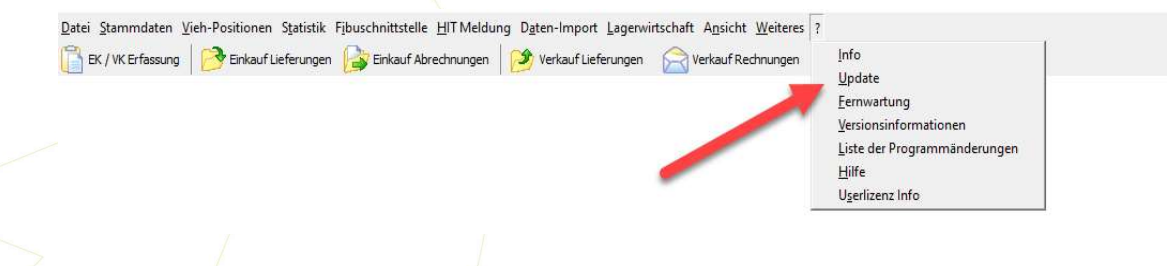

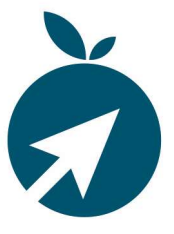

Update starten Abbrechen

Es wird Ihnen die Online-Update-Seite angezeigt. Hier bitte auf "Update starten" klicken.

Update verfügbar auf Version: WinVCL 3.23.3.4 (aktuell: 3.21.10.2)

Es erscheint der Hinweis auf die zu erstellende Datensicherung.

| Datensicherung                                                              |                                     |
|-----------------------------------------------------------------------------|-------------------------------------|
| Vor dem Update wird empfohlen eine<br>Haben Sie die Datensicherung erstellt | e Datensicherung zu erstellen!<br>? |
|                                                                             |                                     |
|                                                                             |                                     |
|                                                                             |                                     |
|                                                                             |                                     |

Bitte auf "Fortfahren" klicken damit das Update startet.

Das Update wird installiert und es erscheint die Information dazu.

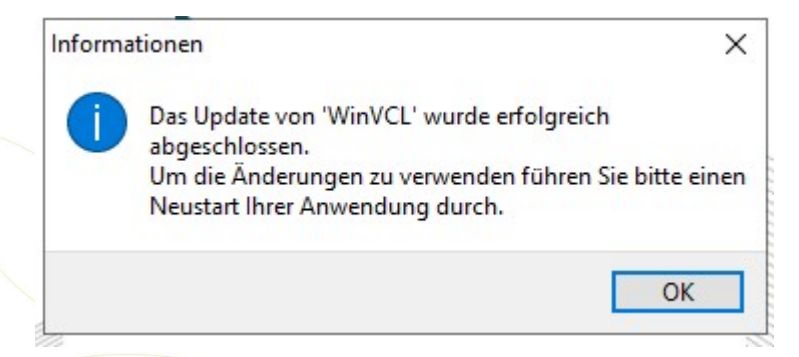

Bitte die Anwendung neu starten.

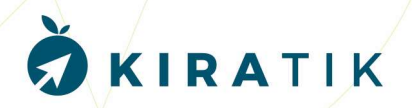

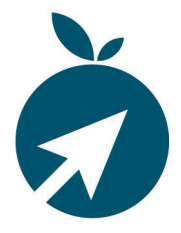

## Neue Funktion HIT-Meldung Schweine Abgang:

Sie starten wie gewohnt die HIT-Meldung Schwein. Zusätzlich erscheint nun das Fenster für den Verkauf.

Nach Auswahl des Zeitraums und Klick auf "Aktualisieren" werden die erfassten Partien angezeigt und können anschließend gemeldet werden.

| HIT Mel                                                                      | dungen SW                                                                                    |                                                                                                    |                                                                                                    |                                                                                                    |                                                                                                    |                                                                       |          |                                                                                                    |                                                                                                    |                                                                                                    |                                 |                                                                                                    |      |
|------------------------------------------------------------------------------|----------------------------------------------------------------------------------------------|----------------------------------------------------------------------------------------------------|----------------------------------------------------------------------------------------------------|----------------------------------------------------------------------------------------------------|----------------------------------------------------------------------------------------------------|-----------------------------------------------------------------------|----------|----------------------------------------------------------------------------------------------------|----------------------------------------------------------------------------------------------------|----------------------------------------------------------------------------------------------------|---------------------------------|----------------------------------------------------------------------------------------------------|------|
| Einkau                                                                       | f vom 01.01.200<br>Warengruppe(n):                                                           | 0 💌 bis 16                                                                                                    | .07.2023 🔽                                                                                                    | 2                                                                                                    |                                                                                                    |                                                                       |          |                                                                                                    |                                                                                                    | nicht gemeldete anzeigen                                                                                                    | Tiere melden                    | Ánderung melden                                                                                                    | Stor |
| Menge Gem.                                                                   | Schlachtlinie                                                                                | Land Lieferar                                                                                                    | it Lieferanten-Bez.                                                                                                    | Lieferdatum                                                                                                    | Betriebsnumm                                                                                                    | ver HET                                                               | ~        | Knz. vom                                                                                                    | HIT Nachricht                                                                                                    |                                                                                                    |                                 | erstellt                                                                                                    |      |
| 16 1                                                                         | 16 Schweine                                                                                  | 70316                                                                                                    | lieferant 70316                                                                                                    | 14.06.2012                                                                                                    | 1                                                                                                    | OK                                                                    |          | OK! 14.05.12                                                                                                    | Die Meldung wurde abgespeichert.                                                                                                    |                                                                                                    |                                 | 26.06.2012 13:11:38                                                                                                    |      |
| 24 2                                                                         | 24 Schweine                                                                                  | 70316                                                                                                    | leferant 70316                                                                                                    | 26.06.2012                                                                                                    | the strength of                                                                                                    | OK                                                                    |          | OKI 14.05.12                                                                                                    | Die Meldefrist von 7 Tagen ist [berschritten, bitte Pi                                                                                                    | rist k)nftig beachten.                                                                                                    |                                 | 26.06.2012 13:11:37                                                                                                    |      |
| 20 2                                                                         | 20 Schweine                                                                                  | 70279                                                                                                    | lieferant 70279                                                                                                    | 28.06.2012                                                                                                    | 10.000                                                                                                    | OK                                                                    |          | OK! 14.05.12                                                                                                    | Die angegebene Meldung wurde nicht gefunden, St                                                                                                    | omo nicht ausgefijhrt.                                                                                                    |                                 | 26.06.2012 13:11:37                                                                                                    |      |
| 23 2                                                                         | 23 Schweine                                                                                  | 70316                                                                                                    | leferant 70316                                                                                                    | 05.07.2012                                                                                                    | No one of the local division of the local division of the local di | OK                                                                    |          |                                                                                                    |                                                                                                    |                                                                                                    |                                 |                                                                                                    |      |
| 38 3                                                                         | 38 Schweine                                                                                  | 70316                                                                                                    | lieferant 70316                                                                                                    | 12.07.2012                                                                                                    | the strength of                                                                                                    | OK                                                                    |          |                                                                                                    |                                                                                                    |                                                                                                    |                                 |                                                                                                    |      |
| 120 12                                                                       | 20 Schweine                                                                                  | 70257                                                                                                    | lieferant 70257                                                                                                    | 29.01.2016                                                                                                    | distant spinster                                                                                                    | OK                                                                    |          |                                                                                                    |                                                                                                    |                                                                                                    |                                 |                                                                                                    |      |
| 100 10                                                                       | 00 Schweine                                                                                  | 70257                                                                                                    | lieferant 70257                                                                                                    | 24.05.2016                                                                                                    | distant statements                                                                                                    | OK                                                                    |          |                                                                                                    |                                                                                                    |                                                                                                    |                                 |                                                                                                    |      |
| 240 12                                                                       | 20 Schweine                                                                                  | 70257                                                                                                    | lieferant 70257                                                                                                    | 26.10.2016                                                                                                    | And in case of the local division of the local division of the loc | am                                                                    |          |                                                                                                    |                                                                                                    |                                                                                                    |                                 |                                                                                                    |      |
| 120 12                                                                       | 20 Schweine                                                                                  | 70257                                                                                                    | lieferant 70257                                                                                                    | 04.03.2017                                                                                                    |                                                                                                    | OK                                                                    |          |                                                                                                    |                                                                                                    |                                                                                                    |                                 |                                                                                                    |      |
| 120 12                                                                       | 20 Schweine                                                                                  | 70257                                                                                                    | lieferant 70257                                                                                                    | 29.06.2017                                                                                                    | division operation                                                                                                    | OK                                                                    |          |                                                                                                    |                                                                                                    |                                                                                                    |                                 |                                                                                                    |      |
| 120 12                                                                       | 20 Schweine                                                                                  | 70257                                                                                                    | lieferant 70257                                                                                                    | 17.10.2017                                                                                                    | distanti sulo di                                                                                                    | OK                                                                    |          |                                                                                                    |                                                                                                    |                                                                                                    |                                 |                                                                                                    |      |
| 120                                                                          | 1 Schweine                                                                                   | 70257                                                                                                    | lieferant 70257                                                                                                    | 04.09.2018                                                                                                    | Manager and Party of Street, or other                                                                                                    | am                                                                    |          |                                                                                                    |                                                                                                    |                                                                                                    |                                 |                                                                                                    |      |
| 90 9                                                                         | 90 Schweine                                                                                  | 70257                                                                                                    | lieferant 70257                                                                                                    | 08.05.2019                                                                                                    | distant strength                                                                                                    | OK                                                                    |          |                                                                                                    |                                                                                                    |                                                                                                    |                                 |                                                                                                    |      |
| 100 10                                                                       | 00 Schweine                                                                                  | 70257                                                                                                    | lieferant 70257                                                                                                    | 25.10.2019                                                                                                    | distant states                                                                                                    | OK                                                                    |          |                                                                                                    |                                                                                                    |                                                                                                    |                                 |                                                                                                    |      |
| 28 2                                                                         | 28 Schweine                                                                                  | 70229                                                                                                    | lieferant 70229                                                                                                    | 19.06.2023                                                                                                    | 10.000                                                                                                    | 1 A A                                                                 |          |                                                                                                    |                                                                                                    |                                                                                                    |                                 |                                                                                                    |      |
| 1                                                                            | Schweine                                                                                     | 70048                                                                                                    | lieferant 70048                                                                                                    | 09.05.2012                                                                                                    | Management of the local division of the local division of the loca | ng                                                                    |          | T Antwort: D                                                                                                    | ie Meldung wurde abgespeichert.                                                                                                    |                                                                                                    |                                 |                                                                                                    |      |
| 3                                                                            | Schweine                                                                                     | 70048                                                                                                    | lieferant 70048                                                                                                    | 31.05.2012                                                                                                    | the second second                                                                                                    | ng                                                                    |          |                                                                                                    |                                                                                                    |                                                                                                    |                                 |                                                                                                    |      |
| 1                                                                            | Schweine                                                                                     | 70048                                                                                                    | lieferant 70048                                                                                                    | 19.07.2012                                                                                                    | -                                                                                                    | ng                                                                    | ×        |                                                                                                    |                                                                                                    |                                                                                                    |                                 |                                                                                                    |      |
| Verkau                                                                       | ıf                                                                                           |                                                                                                    |                                                                                                    | 2                                                                                                    |                                                                                                    |                                                                       |          |                                                                                                    |                                                                                                    | nicht gemeldete anzeigen                                                                                                    | Tiere melden                    | Änderung melden                                                                                                    | Stor |
| fenge Gem.                                                                   | . Schlachtlinie                                                                              | I and Kinada                                                                                                    | Mandan Dan                                                                                                    |                                                                                                    |                                                                                                    |                                                                       |          |                                                                                                    |                                                                                                    |                                                                                                    |                                 |                                                                                                    |      |
|                                                                              |                                                                                              | LOW NUME                                                                                                    | Nuncen-cez.                                                                                                    | Lieferdatum B                                                                                                    | etriebsnummer                                                                                                    | HIT                                                                   | ~        | Knz. vom                                                                                                    | HIT Nadwicht                                                                                                    |                                                                                                    |                                 | erstellt                                                                                                    |      |
| 120                                                                          | Schweine                                                                                     | 10231                                                                                                    | kunde 10231                                                                                                    | Lieferdatum B<br>29.01.2016                                                                                                    | etriebsnummer                                                                                                    | HIT                                                                   | <u>^</u> | Knz. vom                                                                                                    | HIT Nachricht<br>Die Meldung wurde abgespeichert.                                                                                                    |                                                                                                    |                                 | erstellt<br>11.07.2023 16:25:48                                                                                                    | 1    |
| 120                                                                          | Schweine<br>Schweine                                                                         | 10231<br>10231                                                                                                    | kunde 10231<br>kunde 10231                                                                                                    | Lieferdatum B<br>29.01.2016<br>24.05.2016                                                                                                    | etriebsnummer                                                                                                    | HET<br>ng                                                             | <u>^</u> | Knz. vom<br>OKI 19.06.23<br>OK! 19.06.23                                                                                                    | HIT Nachricht<br>Die Meldung wurde abgespeichert.<br>Angabe vorbesetzt bei Globally Unique Identifier                                                                                                    | Wert=e9353a66-435e-458d-8467                                                                                                    | -ea80b5a21536                   | erstellt<br>11.07.2023 16:25:48<br>11.07.2023 16:25:47                                                                                                    | ]    |
| 120<br>100<br>120                                                            | Schweine<br>Schweine<br>Schweine                                                             | 10231<br>10231<br>10231                                                                                                    | kunde 10231<br>kunde 10231<br>kunde 10231                                                                                                    | Lieferdatum B<br>29.01.2016<br>24.05.2016<br>26.10.2016                                                                                                  | etriebsnummer                                                                                                    | HET<br>ng<br>ng                                                       | <u>^</u> | Knz. vom<br>OKI 19.06.23<br>OKI 19.06.23<br>OKI 19.06.23                                                                                                    | HIT Nachricht<br>Die Meldung wurde abgespeichert.<br>Angabe vorbesetzt bei Globally Unique Identifier<br>Diese Meldung wurde bereits storniert, hatte aber a                                                                                                    | Wert=e9353a66-435e-458d-8467<br>andere Userdaten.                                                                               | 7-ea80b5a21536                  | erstellt<br>11.07.2023 16:25:48<br>11.07.2023 16:25:47<br>11.07.2023 16:25:40                                                                                                    | ]    |
| 120<br>100<br>120<br>120                                                     | Schweine<br>Schweine<br>Schweine<br>Schweine                                                 | 10231<br>10231<br>10231<br>10231<br>10231                                                                                                    | kunde 10231<br>kunde 10231<br>kunde 10231<br>kunde 10231<br>kunde 10231                                                                                            | Lieferdatum 8<br>29.01.2016<br>24.05.2016<br>26.10.2016<br>04.03.2017                                                                                    | etriebsnummer                                                                                                    | HTT<br>ng<br>ng<br>ng                                                 |          | Knz, vom<br>OKI 19.06.23<br>OKI 19.06.23<br>OKI 19.06.23<br>OKI 19.06.23                                                                                                    | HIT Nachricht<br>Die Meldung wurde abgespeichert.<br>Angebe vorbesetzt bei Globally Umque Identifier<br>Diese Meldung wurde bereits storniert, hatte aber a<br>Diese Meldung wurde bereits storniert, hatte aber                                                                                                    | Wert=e9353a66-435e-458d-8467<br>andere Userdaten.<br>andere Userdaten.                                                          | 7-ea80b5a21536                  | erstellt<br>11.07.2023 16:25:48<br>11.07.2023 16:25:47<br>11.07.2023 16:25:40<br>11.07.2023 16:25:40<br>11.07.2023 16:21:28                                                                      | ]    |
| 120<br>100<br>120<br>120<br>120                                              | Schweine<br>Schweine<br>Schweine<br>Schweine<br>Schweine                                     | 10231<br>10231<br>10231<br>10231<br>10231<br>10231                                                                                                    | kunde 10231<br>kunde 10231<br>kunde 10231<br>kunde 10231<br>kunde 10231<br>kunde 10231                                                                             | Lieferdatum 8<br>29.01.2016<br>24.05.2016<br>26.10.2016<br>04.03.2017<br>29.06.2017                                                                      | etriebsnummer                                                                                                    | HIT<br>ng<br>ng<br>ng<br>ng                                           |          | Knz. vom<br>OKI 19.06.23<br>OKI 19.06.23<br>OKI 19.06.23<br>OKI 19.06.23<br>OKI 19.06.23                                                                                                    | HT Nadhricht<br>Die Meldung wurde abgespeichert.<br>Angebe vorbesetzt be Globaly Unique Identifier, -<br>Diese Meldung wurde bereits storniert, hatte aber<br>Diese Meldung wurde bereits storniert, hatte aber<br>Diese Meldung wurde bereits storniert, hatte aber                                                                                                    | Wert=e9353a66-435e-458d-8467<br>andere Userdaten.<br>andere Userdaten.<br>andere Userdaten.                                     | *ea80b5a21536                   | erstellt<br>11.07.2023 16:25:48<br>11.07.2023 16:25:47<br>11.07.2023 16:25:40<br>11.07.2023 16:21:28<br>11.07.2023 16:20:04                                                                      | ]    |
| 120<br>100<br>120<br>120<br>120<br>120                                       | Schweine<br>Schweine<br>Schweine<br>Schweine<br>Schweine<br>Schweine                         | 10231<br>10231<br>10231<br>10231<br>10231<br>10231<br>10231                                                                                                    | kunde 10231<br>kunde 10231<br>kunde 10231<br>kunde 10231<br>kunde 10231<br>kunde 10231                                                                             | Lieferdatum B<br>29.01.2016<br>24.05.2016<br>25.10.2016<br>04.03.2017<br>29.06.2017<br>17.10.2017                                                        | etriebsnummer                                                                                                    | HIT<br>ng<br>ng<br>ng<br>ng<br>ng                                     |          | Knz, vom<br>OKI 19.06.23<br>OKI 19.06.23<br>OKI 19.06.23<br>OKI 19.06.23<br>OKI 19.06.23<br>OKI 19.06.23<br>OKI 19.06.23                                                                                                   | HT Nachricht<br>Die Midung wurde abgespeichert.<br>Angabe vorbesetzt bei Globaly Unique Identifier, -<br>Dese Meldung wurde bereits storriert, hatte aber a<br>Diese Meldung wurde bereits storriert, hatte aber<br>Diese Meldung wurde bereits storriert, hatte aber a<br>Diese Meldung wurde bereits storriert, hatte aber a<br>Die Meldung wurde storriert.                                                                                         | Wert=e9353a66-435e-458d-8467<br>andere Userdaten.<br>andere Userdaten.<br>andere Userdaten.                                     | ?⇔a80b5a21536                   | erstelt<br>11.07.2023 16:25:48<br>11.07.2023 16:25:47<br>11.07.2023 16:25:40<br>11.07.2023 16:21:28<br>11.07.2023 16:20:04<br>11.07.2023 16:9:07                                                 | ]    |
| 120<br>100<br>120<br>120<br>120<br>120<br>120                                | Schweine<br>Schweine<br>Schweine<br>Schweine<br>Schweine<br>Schweine                         | 10231<br>10231<br>10231<br>10231<br>10231<br>10231<br>10231<br>10231<br>10231                                                                                                    | kunde 10231<br>kunde 10231<br>kunde 10231<br>kunde 10231<br>kunde 10231<br>kunde 10231<br>kunde 10231                                                              | Lieferdatum B<br>29.01.2016<br>24.05.2016<br>25.10.2015<br>04.03.2017<br>29.06.2017<br>17.10.2017<br>04.09.2018                                          | etriebsnummer                                                                                                    | HIT<br>ng<br>ng<br>ng<br>ng<br>ng<br>ng                               |          | Knz, vom<br>OKI 19.06.23<br>OKI 19.06.23<br>OKI 19.06.23<br>OKI 19.06.23<br>OKI 19.06.23<br>OKI 19.06.23<br>OKI 19.06.23<br>OKI 19.06.23                                                                                   | HT Nachricht<br>Die Meldung wurde abgesprichert.<br>Angebe vorbesetzt bei Globaly Umque Identifer, -<br>Diese Meldung wurde bereits stomriert, hatte aber a<br>Diese Meldung wurde bereits stomriert, hatte aber<br>Die Meldung wurde stomriert.<br>Die Meldung wurde abgesprichert.                                                                                                    | Wert=e9353a66-435e-458d-8467<br>andere Userdaten.<br>andere Userdaten.<br>andere Userdaten.                                     | 7 <del>.ea80b5a21536</del>      | erstellt<br>11.07.2023 16:25:48<br>11.07.2023 16:25:47<br>11.07.2023 16:25:40<br>11.07.2023 16:21:28<br>11.07.2023 16:21:28<br>11.07.2023 16:19:07<br>11.07.2023 16:19:07                        | ]    |
| 120<br>100<br>120<br>120<br>120<br>120<br>120<br>120<br>120<br>90            | Schweine<br>Schweine<br>Schweine<br>Schweine<br>Schweine<br>Schweine<br>Schweine             | 10231<br>10231<br>10231<br>10231<br>10231<br>10231<br>10231<br>10231<br>10231                                                                                                    | kunde 10231<br>kunde 10231<br>kunde 10231<br>kunde 10231<br>kunde 10231<br>kunde 10231<br>kunde 10231<br>kunde 10231                                               | Lieferdatum B<br>29.01.2016<br>24.05.2016<br>25.01.2016<br>04.03.2017<br>29.05.2017<br>17.10.2017<br>04.09.2018<br>08.05.2018                            | etriebsnummer                                                                                                    | H(T<br>rg<br>rg<br>rg<br>rg<br>rg<br>rg<br>rg                         |          | Knz, vom<br>OKI 19.06.23<br>OKI 19.06.23<br>OKI 19.06.23<br>OKI 19.06.23<br>OKI 19.06.23<br>OKI 19.06.23<br>OKI 19.06.23<br>OKI 19.06.23<br>OKI 19.06.23                                                                   | HT Netwick<br>Die Meldung wurde abgespechent.<br>Angebe vorbeestet be Gikbelly Unique Identifier, -<br>Diese Meldung wurde bereits stormert, Natte aber<br>Diese Meldung wurde bereits stormert, Natte aber<br>Diese Meldung wurde bereits stormert, Natte aber<br>Die Meldung wurde abgespechent.<br>Jangebe vorbesent ber (Diago Editor)                                                                                                    | Wert=e9353a66-435e-458d-8467<br>andere Userdaten.<br>andere Userdaten.<br>andere Userdaten.<br>Wert=e75ac488-c691-4269-adb8     | *ex80b5x21536                   | erstellt<br>11.07.2023 16:25:48<br>11.07.2023 16:25:47<br>11.07.2023 16:25:40<br>11.07.2023 16:25:40<br>11.07.2023 16:20:04<br>11.07.2023 16:19:07<br>11.07.2023 16:19:01<br>11.07.2023 16:19:01 | ]    |
| 120<br>100<br>120<br>120<br>120<br>120<br>120<br>120<br>120<br>90            | Schweine<br>Schweine<br>Schweine<br>Schweine<br>Schweine<br>Schweine<br>Schweine             | 1000 10000<br>100201<br>100201<br>100201<br>100201<br>100201<br>100201<br>100201<br>100201<br>100201                                                                                                    | kunde 10231<br>kunde 10231<br>kunde 10231<br>kunde 10231<br>kunde 10231<br>kunde 10231<br>kunde 10231<br>kunde 10231<br>kunde 10231                                | Lieferdatum B<br>29.01.2016<br>24.05.2016<br>04.03.2017<br>29.06.2017<br>17.30.2017<br>04.09.2018<br>08.05.2019<br>25.10.2019                            | etriebsnummer                                                                                                    | HIT<br>rg<br>rg<br>rg<br>rg<br>rg<br>rg<br>rg<br>rg                   |          | Knz. vom<br>OKI 19.06.23<br>OKI 19.06.23<br>OKI 19.06.23<br>OKI 19.06.23<br>OKI 19.06.23<br>OKI 19.06.23<br>OKI 19.06.23<br>OKI 19.06.23                                                                                   | HT Nedvicht<br>Die Heldung wurde abgespeichert.<br>Angebe vorbestet bie Globally Umque Identifer, -<br>Diese Meldung wurde bereits stormert, hatte aber a<br>Diese Meldung wurde bereits stormert, hatte aber a<br>Die Meldung wurde abgespeichert.<br>Angebe vorbesetzt bie Globally Umque Identifier, -                                                                                                    | Wert=e9353a66-435e-458d-846<br>andere Liserdaten.<br>andere Liserdaten.<br>andere Liserdaten.<br>Wert=e75ac+88-c691-4269-adb8   | *ea80b5a21536<br>-24db84cb903f  | erstellt<br>11.07.2023 16:25:48<br>11.07.2023 16:25:47<br>11.07.2023 16:25:40<br>11.07.2023 16:21:28<br>11.07.2023 16:21:28<br>11.07.2023 16:21:04<br>11.07.2023 16:19:07<br>11.07.2023 16:19:01 |      |
| 120<br>100<br>120<br>120<br>120<br>120<br>120<br>120<br>90<br>100<br>23      | Schweine<br>Schweine<br>Schweine<br>Schweine<br>Schweine<br>Schweine<br>Schweine<br>Schweine | 10231<br>10231<br>10231<br>10231<br>10231<br>10231<br>10231<br>10231<br>10231<br>10231<br>10231                                                                                                    | Kunde 10231<br>kunde 10231<br>kunde 10231<br>kunde 10231<br>kunde 10231<br>kunde 10231<br>kunde 10231<br>kunde 10231<br>kunde 10231<br>kunde 10231                 | Lieferdatum B<br>29,01,2016<br>24,05,2016<br>04,03,2017<br>29,06,2017<br>17,30,2017<br>04,09,2018<br>08,05,2019<br>25,30,2019<br>08,01,2019              | etriebsnummer                                                                                                    | HTT<br>ng<br>ng<br>ng<br>ng<br>ng<br>ng<br>ng<br>ng<br>ng             |          | Knz. vom<br>OKI 19.06.23<br>OKI 19.06.23<br>OKI 19.06.23<br>OKI 19.06.23<br>OKI 19.06.23<br>OKI 19.06.23<br>OKI 19.06.23<br>OKI 19.06.23<br>OKI 19.06.23                                                                   | Int' Machritt<br>Die Meldung wurde abgegeschert.<br>Angele volseetzt be Globaly Umaue Identifer, -<br>Diese Meldung wurde bereits storrett, hatte aber<br>Diese Meldung wurde bereits storrett, hatte aber<br>Diese Meldung wurde abgegeschert.<br>Die Meldung wurde abgegeschert.<br>Angele volseetst ber Globaly Unioue Identifer, -<br>te Meldung wurde abgegeschert.                                                                               | Wert == 9353a66=435e=438d=846<br>andere Userdaten.<br>andere Userdaten.<br>andere Userdaten.<br>Wert == 975ac498=c691=4269=adb8 | *ea80b5a21536<br>-24db84cb903f  | erstell<br>11.07.2023 16:25:48<br>11.07.2023 16:25:49<br>11.07.2023 16:25:49<br>11.07.2023 16:25:49<br>11.07.2023 16:25:49<br>11.07.2023 16:20:49<br>11.07.2023 16:19:01<br>11.07.2023 16:19:01  | ]    |
| 120<br>100<br>120<br>120<br>120<br>120<br>120<br>120<br>90<br>100<br>23<br>1 | Schweine<br>Schweine<br>Schweine<br>Schweine<br>Schweine<br>Schweine<br>Schweine<br>Schweine | 1000 10000<br>10000<br>100000<br>10000<br>1000000 | Kundei 10231<br>kunde 10231<br>kunde 10231<br>kunde 10231<br>kunde 10231<br>kunde 10231<br>kunde 10231<br>kunde 10231<br>kunde 10231<br>kunde 10238<br>kunde 10258 | Leferdatum B<br>29.01.2016<br>24.05.2016<br>04.03.2017<br>29.06.2017<br>17.00.2017<br>04.09.2018<br>08.05.2019<br>05.01.2019<br>08.01.2019<br>15.11.2014 | etriebsnummer                                                                                                    | 731<br>00<br>00<br>00<br>00<br>00<br>00<br>00<br>00<br>00<br>00<br>00 |          | Knz. vom   DK1 19.06.23   OK1 19.06.23   OK1 19.06.23   OK1 19.06.23   OK1 19.06.23   OK1 19.06.23   OK1 19.06.23   OK1 19.06.23   OK1 19.06.23   OK1 19.06.23   OK1 19.06.23   OK1 19.06.23   OK1 19.06.23   OK1 19.06.23 | HT Nachrich<br>Den Heidrag wurde abgespechent .<br>Aropite vorhereit hie Gobaly Unsue Heimffer .<br>Desse Meducg wurde bereits storreit . Hatte äber<br>Desse Meducg wurde bereits storreit . Hatte äber<br>Desse Meducg wurde bereits storreit .<br>Die Medurg ausräch storreit .<br>Die Medurg ausräch storreit .<br>Die Medurg ausräch storreit .<br>Angabe vorhesetzt ber Gobaly Unsue Tiemffer .<br>Angabe vorhesetzt ber Gobaly Unsue Tiemffer . | Wert=e9353a66-435e-458d-8467<br>andere Liserdaten.<br>andere Liserdaten.<br>andere Userdaten.<br>Wert=e75ac498-c691-4269-adb8   | ?-ex80b5x21536<br>-24db84cb903f | erstellt<br>11.07.2023 16:25:49<br>11.07.2023 16:25:47<br>11.07.2023 16:25:47<br>11.07.2023 16:25:40<br>11.07.2023 16:20:04<br>11.07.2023 16:20:04<br>11.07.2023 16:19:01<br>11.07.2023 16:19:01 | ]    |

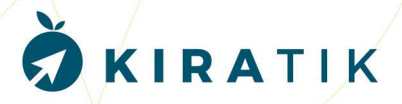